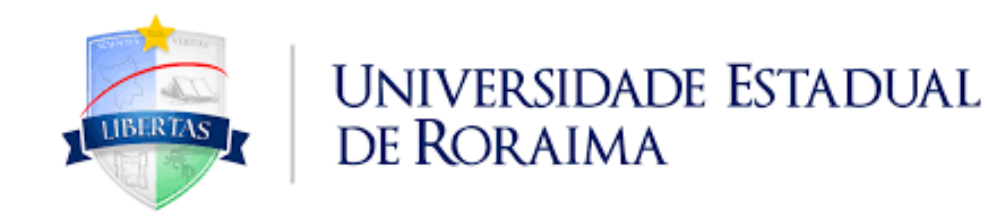

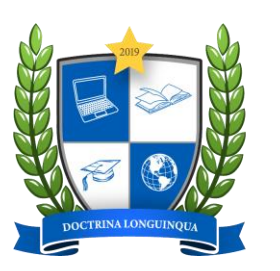

NÚCLEO DE EDUCAÇÃO A DISTÂNCIA

TUTORIAL AVA-UERR Manual do Aluno

# "COMO HABILITAR SUAS DISCIPLINAS EaD DO AMBIENTE VIRTUAL DE APRENDIZAGEM - AVA"

**CONTATOS NEAD:** <u>nead@uerr.edu.br</u> ou (95) 99137-1329

## 🚯 Painel

#### A Página inicial do site

#### 🛗 Calendário

Cursos acessados recentemente

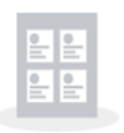

Não há cursos acessados recentemente

1º PASSO:

Clique no seu nome

Caso em seu painel apareça "**Não há** cursos acessados recentemente" ou não apareça alguma disciplina especifica quer dizer que você precisa habilitar sua(as) disciplina (as)

> Redefinir o tour de usuário nessa página Página inicial Resumo de retenção de dados Obter o aplicativo para dispositivos móveis **Contato** Núcleo de Educação a Distância

e-mail: secretaria.nead@uerr.edu.br

**Endereço** Universidade Estadual de Roraima Rua sete de setembro, nº 231 - Canarinho

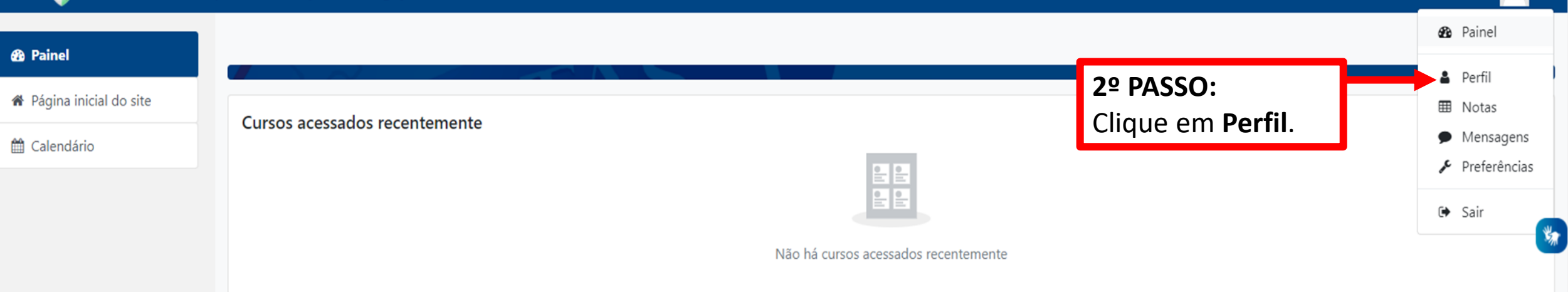

Redefinir o tour de usuário nessa página Página inicial Resumo de retenção de dados Obter o aplicativo para dispositivos móveis **Contato** 

Núcleo de Educação a Distância

e-mail: secretaria.nead@uerr.edu.br

Endereço

Universidade Estadual de Roraima Rua sete de setembro, nº 231 - Canarinho

https://ead.uerr.edu.br/my/#

#### 🚯 Painel

### 🖀 Página inicial do site

🛗 Calendário

🞓 Meus cursos

🞓 Disciplina 1

| Jõao Silva Filosofia Mensagem<br>Painel / Perfil                                                                                                | <b>¢</b> -                                                                                                    |
|----------------------------------------------------------------------------------------------------|----------------------------------------------------------------------------------------------------|
| Detalhes do usuário<br>Modificar perfil<br>Endereço de email<br>alunouerrteste@gmail.com<br>País<br>Brasil<br>Cidade/Município<br>Boa Vista     | Miscelânea<br>Mensagens do blog<br>Meus certificados<br>Mensagens do fórum<br>Discussões do fórum<br>Relatórios<br>Sessões do navegador<br>Visão geral das notas |
| Privacidade e Políticas<br>Resumo de retenção de dados<br>Detalhes do curso<br>Cursos inscritos<br>Disciplina 1<br>Disciplina 1<br>Disciplina 1 | Atividade de login<br>Primeiro acerco ao cite<br>rsos inscritos"<br>a que deseja<br>(1 ano 162 dias)<br>agora)                                                   |

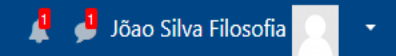

| Disciplina 1                               | Disciplina 1                                                               |                                                                                           |
|--------------------------------------------|----------------------------------------------------------------------------|-------------------------------------------------------------------------------------------|
| Painel                                     | Painel / Meus cursos / Disciplina 1 / Participantes / Jõao Silva Filosofia |                                                                                           |
| <ul> <li>Página inicial do site</li> </ul> | 4º PASSO:<br>Após clicar na disciplina volte para o                        |                                                                                           |
| 🛗 Calendário                               | seu painel.                                                                |                                                                                           |
| 🞓 Meus cursos                              |                                                                            |                                                                                           |
| 🖻 Disciplina 1                             |                                                                            |                                                                                           |
|                                            | Detalhes do usuário<br>Modificar perfil                                    | Miscelânea<br>Perfil completo                                                             |
|                                            | Endereço de email<br>alunouerrteste@gmail.com                              | Mensagens do blog                                                                         |
|                                            | País<br>Brasil                                                             | Mensagens do fórum Discussões do fórum                                                    |
|                                            | <b>Cidade/Município</b><br>Boa Vista                                       | Relatórios                                                                                |
|                                            | Privacidade e Políticas<br>Resumo de retenção de dados                     | Sessões do navegador<br>Visão geral das notas<br>Nota                                     |
|                                            | Detalhes do curso<br><b>Cursos inscritos</b><br>Disciplina 1               | Atividade de login<br><b>Último acesso ao curso</b><br>Friday, 14 Jul 2023, 13:22 (agora) |

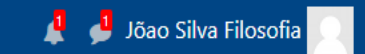

\*

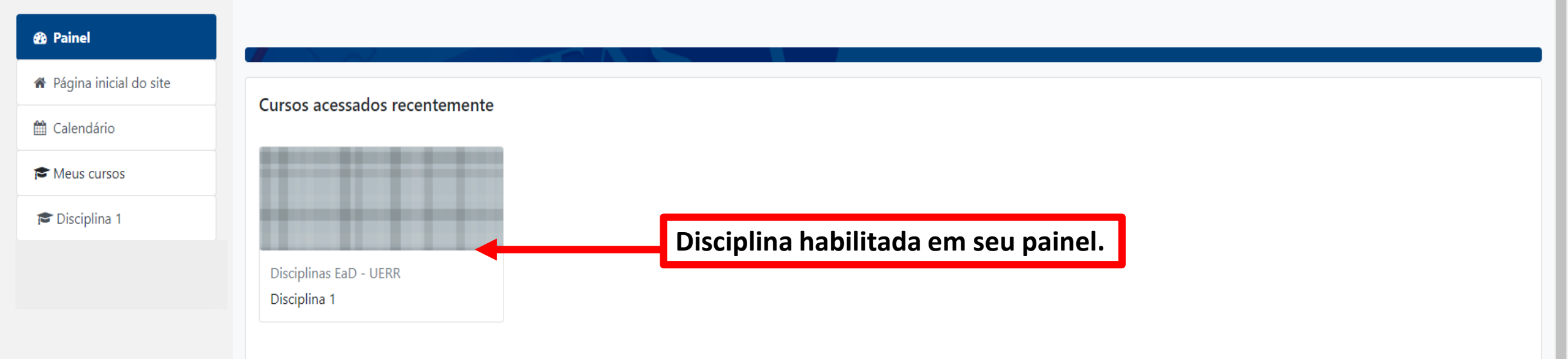

Redefinir a demonstração nessa página Página inicial Resumo de retenção de dados Obter o aplicativo para dispositivos móveis **Contato** Núcleo de Educação a Distância

e-mail: secretaria.nead@uerr.edu.br

**Endereço** Universidade Estadual de Roraima Rua Juscelino Kubitschek, nº 300 - Canarinho